#### Правительство Российской Федерации

## Федеральное государственное автономное образовательное учреждение высшего профессионального образования

# Национальный исследовательский университет "Высшая школа экономики"

Московский институт электроники и математики

#### ОТЧЕТ ПО ПРОХОЖДЕНИЮ ЛАБОРАТОРНОГО ПРАКТИКУМА ИФП имени П.Л. КАПИЦЫ РАН

Студент группы БИТ-141,ДЭИ Карабасов Таиржан Именович

Москва, 2016 г.

#### Оглавление

| Введение                                                               | 3    |
|------------------------------------------------------------------------|------|
| Изучение среды LabVIEW                                                 | 4    |
| Создание файла для записи данных                                       | 4    |
| Изучение измерительных приборов                                        | 4    |
| Универсальный вольтметр В7-65/2                                        | 4    |
| Picotest G5100A Waveform Generator и Agilent 33220A Waveform Generator | 6    |
| Реализация автоматизированной измерительной схемы измерения            |      |
| вольтамперных характеристик исследуемого образца                       | 7    |
| Приготовление образца                                                  | 9    |
| Измерение вольт-амперных характеристик образца при комнатной температу | pe   |
|                                                                        | . 10 |
| Измерение вольт-амперных характеристик образца в жидком азоте          | . 10 |
| Анализ полученных результатов                                          | . 10 |
| Заключение                                                             | . 13 |

#### Введение

Данный отчет содержит информацию о пройденном лабораторном практикуме в Институте Физических проблем имени П.Л. Капицы в рамках участия в научно – учебной группе «Физика низкоразмерных квантовых систем».

Основной целью для достижения по итогам прохождения физического практикума является приобретение навыков работы в программной среде Labview, а именно разработка автоматизированных программ для измерений вольтамперных характеристик посредством подключения измерительных приборов к персональному компьютеру через соответствующие порты. Более того необходимо также получение базовых представлений о проведении низкотемпературного эксперимента.

#### Изучение среды LabVIEW

Среда разработки для выполнения программ, созданных на графическом языке программирования "G"от National Instruments. Были созданы subVI(подпрограмма) для дальнейшего использования в экспериментах.

#### Создание файла для записи данных

Прилагаю файл со схемой программы.

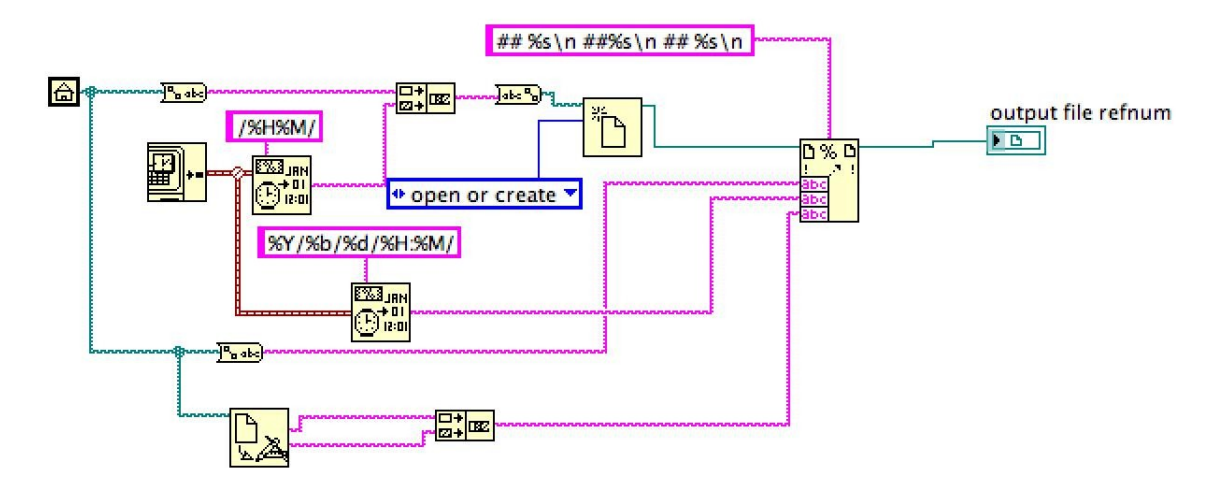

Рис. 1: Создание файл для записи экспериментальных данных с датой и временем результатов

#### Изучение измерительных приборов

#### Универсальный вольтметр В7-65/2

Базовая погрешность вольтметров В7-65/2 по постоянному току составляет 0,02

%. Максимальная разрешающая способность - 1 мкВ, 10 мкА, 1 мОм.

Вольтметры серии В7-65 измеряют частоту до 1 МГц. Соединение с

компьютером было осуществлено с помощью интерфейса RS-232. 7 битная

кодировка (Белорусский стандарт). Скорость передачи данных - 9600 бит/сек. Данные настройки были произведены с помощью утилиты Visaconf.

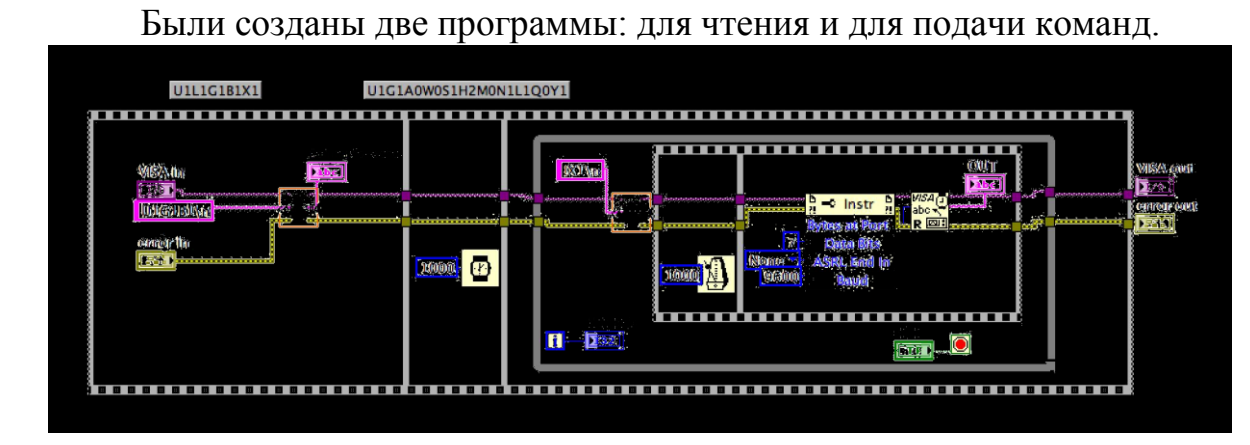

Рис. 2: subVI для чтения с прибора

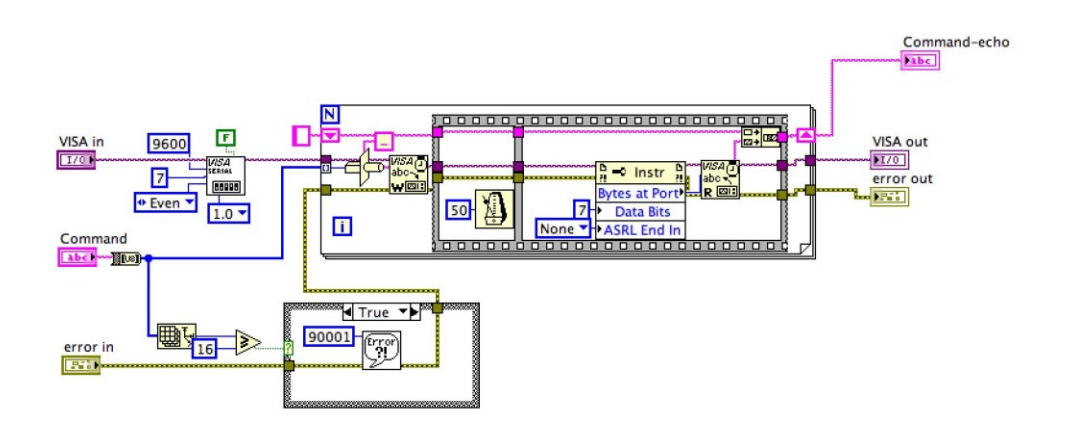

Рис. 3: subVI для "общения" с прибором

Были выявлены следующие ошибки: Ошибка 53 и 54.

Прибору выделялось 100 бит памяти, но он их не получал (ERROR 54). Это проблема была решена путем выделения памяти до момента начала работы основного блока программы.

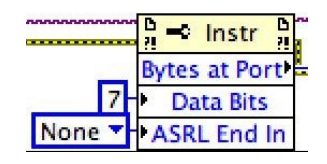

Рис. 4: Решение ошибки памяти

#### Picotest G5100A Waveform Generator и Agilent 33220A

#### **Waveform Generator**

Были использованы одни и те же subVI, так как Picotest G5100A основан на

Agilent 33220А, используя более упрощенную форму управления.

Мы использовали Initialize.vi и Configure Output Impedance.vi.

| VISA resource name |     |       |          | VISA resou | irce name ou |
|--------------------|-----|-------|----------|------------|--------------|
| 1%                 |     |       |          | ľ%         |              |
|                    |     | Seria | Config   | uration    |              |
| ID Query (True)    |     | Ba    | ud Rate  |            |              |
| True               |     | ÷) 9  | 500      | 9600       |              |
|                    |     | Flo   | w Contro | ol         |              |
|                    |     | (†) D | TR/DSR   | 4          |              |
|                    |     | Pa    | rity     |            |              |
| Keset (True)       |     | () N  | one      | 0          |              |
| True               |     | Da    | ta Bits  |            |              |
|                    |     | (r) 8 |          | 8          |              |
|                    |     |       |          |            |              |
| error in (no erro  | or) |       |          | error ou   | t            |
| status code        |     |       |          | status     | code         |
| ✓ (2) ≤ 0          |     |       |          | 1          | 40           |
| source             | _   |       |          | source     |              |

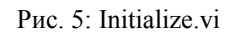

Произвели конфигурацию VISA для нашего устройства.

| VISA resource n     | ame                              | VISA resource name out |  |  |  |
|---------------------|----------------------------------|------------------------|--|--|--|
| ×                   | ]                                | <sup>I</sup> %         |  |  |  |
|                     | Impedance (0: 50                 | Ohms)                  |  |  |  |
|                     | () Stillings                     |                        |  |  |  |
|                     | User-Defined Impedance (50 Ohms) |                        |  |  |  |
|                     | () <b>3000</b>                   |                        |  |  |  |
| error in (no error) |                                  | error out              |  |  |  |
| status code         |                                  | status code            |  |  |  |
| 🖉 👌 🚳               |                                  | ✓ d0                   |  |  |  |
| source              |                                  | source                 |  |  |  |
|                     |                                  |                        |  |  |  |
|                     |                                  |                        |  |  |  |

Рис. 6: Impedance.vi

Произвели конфигурацию бесконечного сопротивления прибора (High Impedance) поскольку по умолчанию данный генератор сигналов настроен на сопротивление 50 Ом.

### Реализация автоматизированной измерительной схемы измерения вольтамперных характеристик исследуемого образца

Все измерения проходили с использованием следующей VI:

1) Вне цикла инициализируем приборы и компоненты, используем нашу subVI для создания файла, куда будут записываться наши экспериментальные данные.

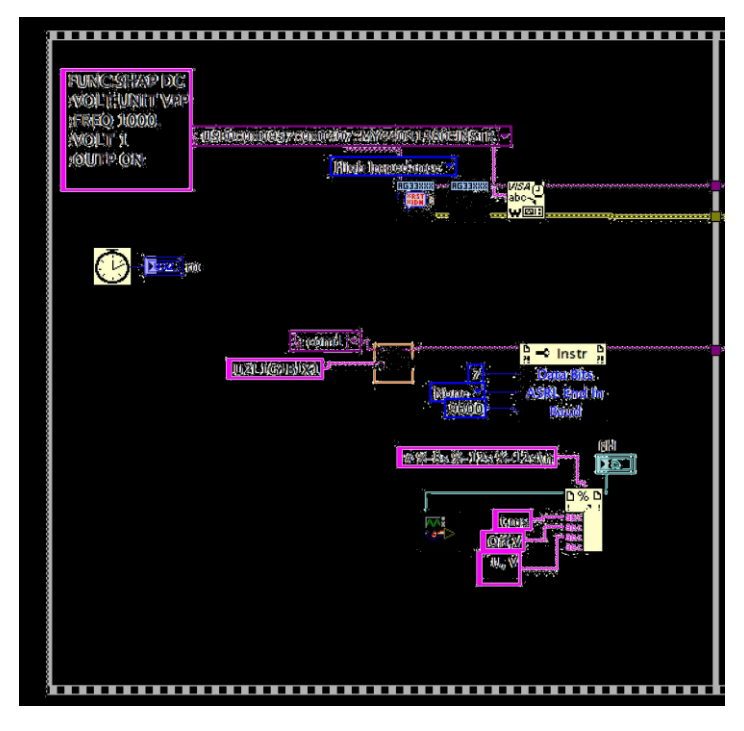

Рис. 7: Инициализация компонентов вне цикла while

 Выполняется цикл, где каждую микросекунду вольтаж увеличивается на значение off set (подбирается) до тех пор, пока не достигнет определенного конечного значения. При этом производится задержка, и считанные с прибора данные передаются на запись в исходный файл.

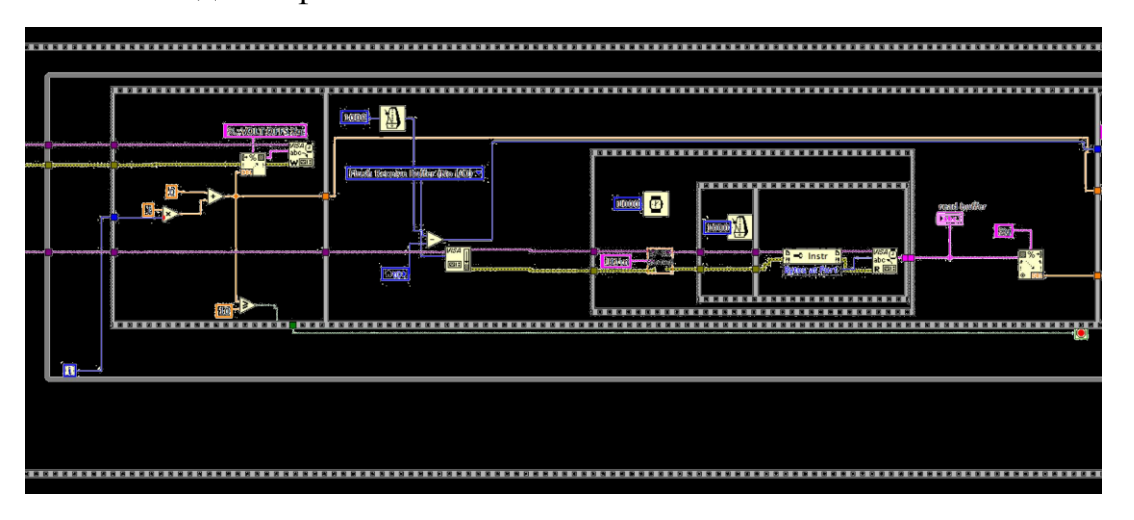

Рис. 8: Цикл while

2) Непосредственная запись измерений в файл по прохождению каждой итерации.

![](_page_8_Picture_1.jpeg)

Рис. 9: Запись в исходный файл

#### Приготовление образца

В нашей схеме присутствует диод и резистор (для измерения тока) Схема:

![](_page_8_Figure_5.jpeg)

Рис. 10: Схема для пайки

#### Измерение вольт-амперных характеристик образца при комнатной температуре

Получаем два файла:

1. Для резистора (Берем значения с І, наш истинный ток)

2. Для диода (Берем значения столбца с U, наше искомое напряжение) Формируем новый dat файл с нашим током и напряжением.

#### Измерение вольт-амперных характеристик образца в жидком азоте

Получаем два файла:

- 1) Для резистора (Берем значения с І, наш истинный ток)
- 2) Для диода (Берем значения столбца с U, наше искомое напряжение) Формируем новый dat файл с нашим током и напряжением.

#### Анализ полученных результатов

Мы должны аппроксимировать характеристику диода с помощью экспоненциальной функции.

$$I = I_{S}(T)(e^{U_{AK}/mU_{T}}-1)$$
(1)

I<sub>s</sub>- теоретический обратный ток,  $U_T = kT/e_{\theta}$  - температурный потенциал При комнатной температуре:

 $U_T = 25.5 \text{ mB}$ 

Поправочный коэффициент m учитывает отклонение от теории диода Шокли.

Анализ данных был произведен с помощью gnuplot. При комнатной температуре:

![](_page_10_Figure_0.jpeg)

Рис. 11: График зависимости I от U при комнатной температуре

#### В жидком азоте:

![](_page_10_Figure_3.jpeg)

![](_page_11_Picture_0.jpeg)

Рис.13: Диод, помещенный в жидкий азот

#### Заключение

В заключении стоит отметить, что по прохождению лабораторного практикума, я приобрел начальные навыки работы в Labview, а также получил первый опыт проведения низкотемпературного эксперимента.